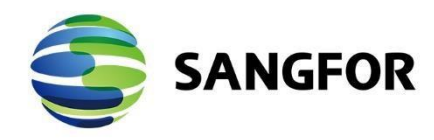

# NGAF IPSec VPN with CISCO Configuration Guide

### Version 8.0.35

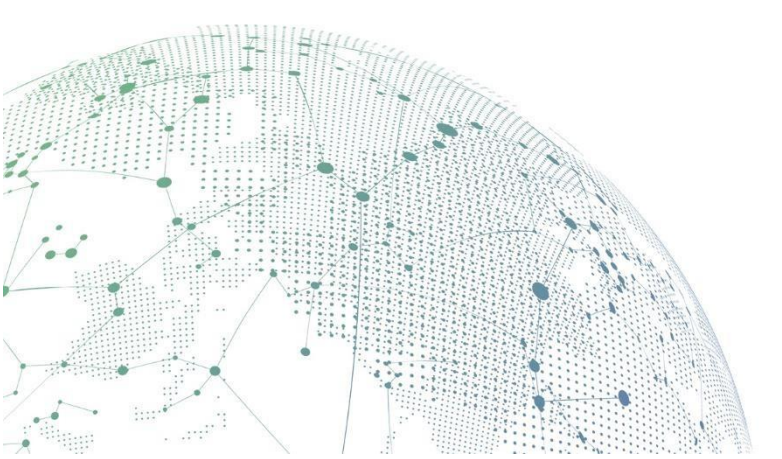

### Change Log

| Date         | Change Description                            |
|--------------|-----------------------------------------------|
| June 9 ,2021 | NGAF IPSec VPN with CISCO Configuration Guide |

### CONTENT

| Chapter 1 Application Scenario | 1 |
|--------------------------------|---|
| Chapter 2 Configuration Method | 2 |
| Chapter 3 Precautions          | 8 |

## **Chapter 1 Application Scenario**

Establish IPSec VPN on NGAF and a third-party device like CISCO RV042:

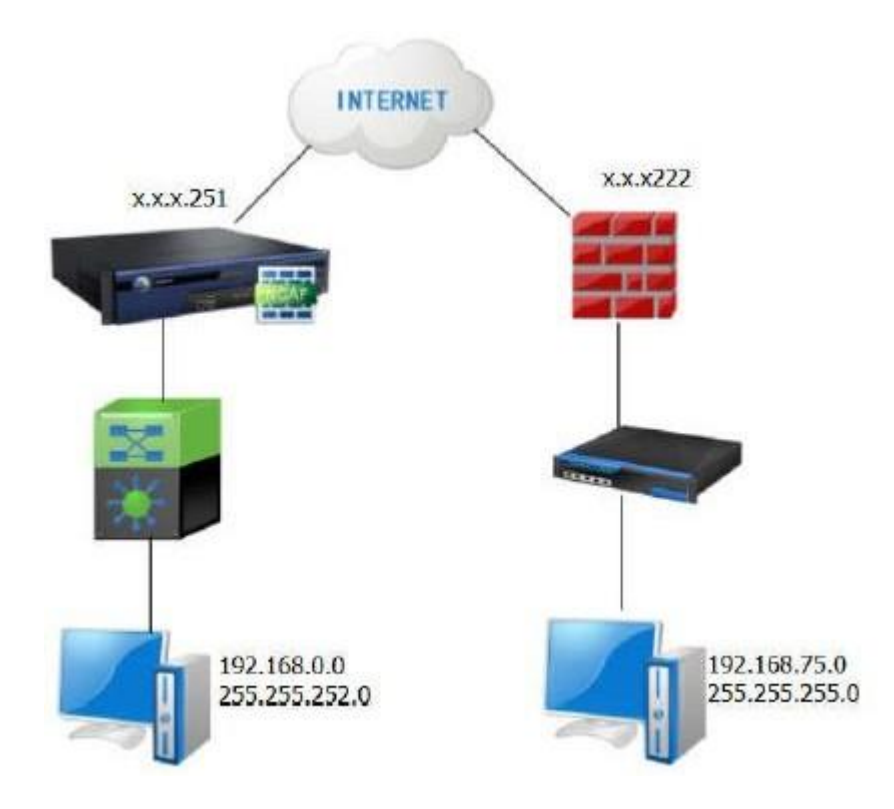

**Requirement:** 

1. Require an NGAF device and a third-party device such as the CISCO RV042 device.

Both of the device must be able to communicate normally.

### **Chapter 2 Configuration Method**

- 1. CISCO configuration
  - 1) Select gateway to gateway connection mode.

| Firewall           |
|--------------------|
| VPN                |
| Summary            |
| Gateway To Gateway |
| Client To Gateway  |
| VPN Client Access  |
| VPN Passthrough    |
| PPTP Server        |
| ▶ log              |

2) Select the corresponding WAN interface, configure the name of the policy.

| Gateway To Gatew | /ay      |   |
|------------------|----------|---|
| Add a New Tunnel |          |   |
| Tunnel No.       | 1        |   |
| Tunnel Name :    | TOSH     |   |
| Interface :      | WAN1     | Ý |
| Enable :         | <b>V</b> |   |

3) Configure the connection mode and subnet range

| Local Group Setup             |               |   |
|-------------------------------|---------------|---|
| Local Security Gateway Type : | IP Only       | ~ |
| IP Address :                  | 222           |   |
| Local Security Group Type :   | Subnet 🗸      |   |
| IP Address :                  | 192.168.75.0  |   |
| Subnet Mask :                 | 255.255.255.0 |   |

| Remote Group Setup               |               |   |
|----------------------------------|---------------|---|
| Remote Security Gateway Type :   | IP Only       | ~ |
| IP Address<br>IP by DNS Resolved | 251           |   |
| Remote Security Group Type :     | Subnet 🗸      |   |
| IP Address :                     | 192.168.0.0   |   |
| Subnet Mask :                    | 255.255.252.0 |   |

4) Parameter configuration of phase one and phase two

| IPSec Setup                        |                       |         |
|------------------------------------|-----------------------|---------|
| Keying Mode :                      | IKE with Preshared ke | y 🗸     |
| Phase 1 DH Group :                 | Group 2 - 1024 bit    | ~       |
| Phase 1 Encryption :               | 3DES                  | ~       |
| Phase 1 Authentication :           | MD5                   | v       |
| Phase 1 SA Life Time :             | 3600                  | seconds |
| Perfect Forward Secrecy :          |                       |         |
| Phase 2 DH Group :                 | Group 2 - 1024 bit    | ~       |
| Phase 2 Encryption :               | 3DES                  | ~       |
| Phase 2 Authentication :           | MD5                   | ×       |
| Phase 2 SA Life Time :             | 28000                 | seconds |
| Preshared Key :                    |                       |         |
| Minimum Preshared Key Complexity : | Enable                |         |

2. NGAF configuration

1)Go to **Network > IPSec VPN > Basic Settings** to configure the VPN

Paths.

| Basics                                        |            |                         |    |
|-----------------------------------------------|------------|-------------------------|----|
| VPN Paths                                     |            |                         |    |
| 🕒 Add 🏦 Delete 🕒 Add Link Type 🕒 Add ISP 🗸 En | able (Add  |                         | ×  |
| Link No. Interface Link Type ISP              |            |                         |    |
|                                               | Interface: | eth1 •                  | D  |
|                                               | Link Type: | Static IP 🔹             |    |
|                                               | No data    | Unifi •                 |    |
|                                               | Public IP: | Optional, e.g., 1.1.1.1 | Ð  |
|                                               | Status:    | O Enabled O Disabled    |    |
| VPN Subnets                                   |            |                         |    |
| S Add 🛛 🛗 Delete                              |            | Save Canc               | el |
| Subnet                                        | Netmask    | Operation               | n  |
|                                               |            |                         |    |
| Save                                          |            |                         |    |

**Note:** if your device is deployed in route mode or single-arm mode and the WAN interface has not been configured with a public IP address, you need to configure the public IP of front device in the Public IP section.

2) In **Network > IPSec VPN > Third-Party Connection** to configure the IPSec VPN parameter.

| Edit Connection       |                             |                        | × |
|-----------------------|-----------------------------|------------------------|---|
| Basics IKE Option     | s Others                    |                        |   |
| Device Name:          | Cisco                       |                        |   |
| Status:               | <ul> <li>Enabled</li> </ul> | O Disabled             |   |
| Description:          |                             |                        |   |
| Peer IP Address Type: | Static IP                   | •                      |   |
| Peer IP Address:      | 10.11.11.222                |                        |   |
| Auth Method:          | Pre-shared key              | RSA-signed certificate |   |
|                       | Shared Key:                 |                        |   |
|                       | Confirm Key:                | •••••                  |   |
| Local Link:           | eth1(UnifiStatic IP)        | •                      | 0 |

#### NGAF Configuration Guide Version

3) Under **Encrypted Traffic**, click **Add** button to add Local and Peer IP

| dd Encrypted Traffic    |               |                      |                 |                         |           | ;      |
|-------------------------|---------------|----------------------|-----------------|-------------------------|-----------|--------|
| Local IP Address:       | 192.168.0.0/3 | 24                   |                 | ٥                       |           |        |
| Local Intranet Service: | All Services  |                      |                 | •                       |           |        |
| Peer IP Address:        | 192.168.75.0  | /24                  |                 | ٥                       |           |        |
|                         |               |                      |                 | U                       |           |        |
| Peer Intranet Service:  | All Services  |                      |                 | -                       |           |        |
| Phase 2 Proposal:       | Protoco 🔻     | Encryption Algorithm | ▼ Auth Algoriti | Perfect Forward Se      | crec 🔹 🛈  | Add    |
|                         | Protocol      | Encryption Algorithm | Auth Algorithm  | Perfect Forward Secrecy | Operation | •••    |
|                         | ESP           | AES                  | SHA1            | -None-                  | Delete    |        |
|                         | ESP           | AES256               | SHA1            | -None-                  | Delete    |        |
|                         | FCD           | DES                  | сна1            | -None-                  | Delete    |        |
|                         |               |                      |                 |                         | Save      | Cancel |

After adding the Local IP Address and Peer IP Address, choose the
 Phase 2 proposal that matches with the peer device and click the Add
 button.

| a encrypted frame      |                |                      |                |                            |           |            |     |
|------------------------|----------------|----------------------|----------------|----------------------------|-----------|------------|-----|
| ocal Intranet Service: | All Services   |                      |                | •                          |           |            |     |
| eer IP Address:        | 192.168.75.0/2 | 24                   |                |                            |           |            |     |
|                        |                |                      |                |                            | U         |            |     |
| eer Intranet Service:  | All Services   |                      |                | -                          |           |            |     |
| hase 2 Proposal:       | ESP 🔻          | 3DES                 | ▪ MD5          | <ul> <li>-None-</li> </ul> |           | • (i)      | Add |
|                        | Protocol       | Encryption Algorithm | Auth Algorithm | Perfect Forward            | d Secrecy | Operation  | ••• |
|                        | ESP            | 3DES                 | MD5            | -None-                     |           | Delete     |     |
|                        |                |                      |                |                            |           |            |     |
|                        |                |                      |                |                            |           |            |     |
|                        | 1/16 entries   |                      |                |                            |           |            |     |
| oute Priority:         | 128            |                      |                |                            | (1-256)   | <b>(</b> ) |     |
|                        |                |                      |                |                            |           |            |     |
|                        |                |                      |                |                            |           |            |     |

Address configuration.

#### NGAF Configuration Guide Version

| dd Cor  | nnection       |                          |                    |                       |             |           |                |        |
|---------|----------------|--------------------------|--------------------|-----------------------|-------------|-----------|----------------|--------|
| Auth N  | Method:        | • Pre-shared key         | RSA-signed certain | rtificate             |             |           |                |        |
|         |                | Shared Key:              |                    |                       |             |           |                |        |
|         |                | Confirm Key:             |                    |                       |             |           |                |        |
| Local l | Link:          | eth1(unifiunifi)         |                    |                       | •           | 1         |                |        |
| Encryp  | oted Traffic   |                          |                    |                       |             |           |                |        |
| •       | Add 🛅 Delet    | e Local Intranet Service | Peer IP Address    | Peer Intranet Service | Phase 2 Pro | posal     | Route Priority | Opera  |
|         | 192.168.0.0/24 | All Services             | 192.168.75.0/24    | All Services          | ESP/ MD5-3  | DES/ None | 128            | Edit   |
|         |                |                          |                    |                       |             |           |                |        |
|         |                |                          |                    |                       |             |           | Save           | Cancel |

5) Then go to **IKE Options**, configure the phase 1 IKE configuration.

| Add Connection |                      |            |                               |                             |   | ×          |      |        |
|----------------|----------------------|------------|-------------------------------|-----------------------------|---|------------|------|--------|
| Basics         | IKE Options          | Others     |                               |                             |   |            |      |        |
| IKE Version:   |                      | O IKEv1    |                               | ○ IKEv2 ③                   |   |            |      |        |
|                |                      | Mode:      | <ul> <li>Main mode</li> </ul> | O Aggressive mode           |   |            |      |        |
| Initiate C     | Initiate Connection: |            |                               | <ul> <li>Disable</li> </ul> |   |            |      |        |
| Local ID       | Туре:                | IP Address | (IPV4_ADDR)                   |                             | • |            |      |        |
| Local ID:      |                      |            |                               |                             |   | <b>i</b>   |      |        |
| Peer ID T      | Гуре:                | IP Address | (IPV4_ADDR)                   |                             | • |            |      |        |
| Peer ID:       |                      |            |                               |                             |   | <b>(i)</b> |      |        |
| IKE SA TI      | imeout(s):           | 3600       |                               |                             |   |            |      |        |
| DH Grou        | ıp:                  | group 2    |                               |                             | • |            |      |        |
| DPD:           |                      | Enable     |                               | O Disable (1)               |   |            |      |        |
|                |                      |            |                               |                             |   |            | Save | Cancel |

#### NGAF Configuration Guide Version

| Add Connection               |                                 |                                 |           |       | ×          |
|------------------------------|---------------------------------|---------------------------------|-----------|-------|------------|
| DH Group:                    | group 2                         |                                 | •         |       |            |
| DPD:                         | Enable                          | 🔿 Disable 🛈                     |           |       |            |
| NAT-T:                       | Enable                          | <ul> <li>Disable (i)</li> </ul> |           |       |            |
| Detection Interval and Max A | ttempts below are only applicab | le when DPD or NAT-T is enabled | L.        |       |            |
| Detection Interval(s):       | 30                              |                                 |           |       |            |
| Max Attempts:                | 5                               | 5                               |           |       |            |
| Phase 1 Proposal:            | 3DES                            | ▼ MD5                           |           | ▼ Add |            |
|                              | Encryption Algorithm            | Auth Algorithm                  | Operation | •••   |            |
|                              | 3DES                            | MD5                             | Delete    |       |            |
|                              |                                 |                                 |           |       |            |
|                              |                                 |                                 |           |       | <b>(i)</b> |
|                              | 1/16 entries                    |                                 |           |       |            |
|                              |                                 |                                 |           | Save  | Cancel     |

### 6) Lastly, go to **Others** to configure Phase 2 SA Timeout.

| Add Connection       |          |                             |   |      |        |  |
|----------------------|----------|-----------------------------|---|------|--------|--|
| Basics IKE Option    | others   |                             |   |      |        |  |
| Max Attempts:        | 10       |                             | ١ |      |        |  |
| IPSec SA Timeout(s): | 28800    |                             |   |      |        |  |
| Expiration Time:     | C Enable | <ul> <li>Disable</li> </ul> |   |      |        |  |
|                      |          |                             |   |      |        |  |
|                      |          |                             |   | Save | Cancel |  |

### **Chapter 3 Precautions**

- 1. Make sure local and peer device settings are consistent.
- 2. Ensure the UDP500 and UDP4500 between two devices can communicate normally, or else unable to connect.
- The lifetime for phase one and phase two is recommended to use 28800 seconds. If the lifetime uses 3600 seconds, it will be ended very fast.
- 4. When testing in LAN, the source IP and the destination IP must match the Local and Peer IP configured in **Encrypted Traffic, otherwise,** the data cannot enter the VPN tunnel.
- 5. Bridge mode does not support IPsec VPN.
- Before configuring IPsec VPN on NGAF, you need to Go to Network>
   IPsec VPN> Status to enable VPN service.
- 7. Make sure that NGAF has sufficient VPN License.

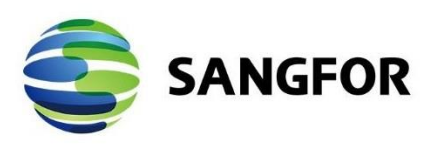

Copyright © SANGFOR Technologies Inc. All rights reserved. No part of this document may be reproduced or transmitted in any form or by any means without prior written consent of SANGFOR Technologies Inc. SANGFOR is the trademark of SANGFOR Technologies Inc. All other trademarks and trade names mentioned in this document are the property of their respective holders.

Every effort has been made in the preparation of this document to ensure accuracy of the contents, but all statements, information, and recommendations in this document do not constitute a warranty of any kind, express or implied. The information in this document is subject to change without notice. To obtain the latest version, contact the international service center of SANGFOR Technologies Inc

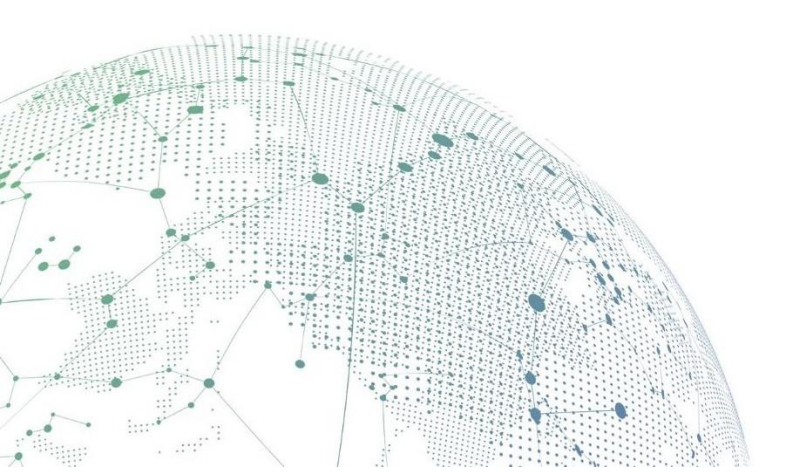